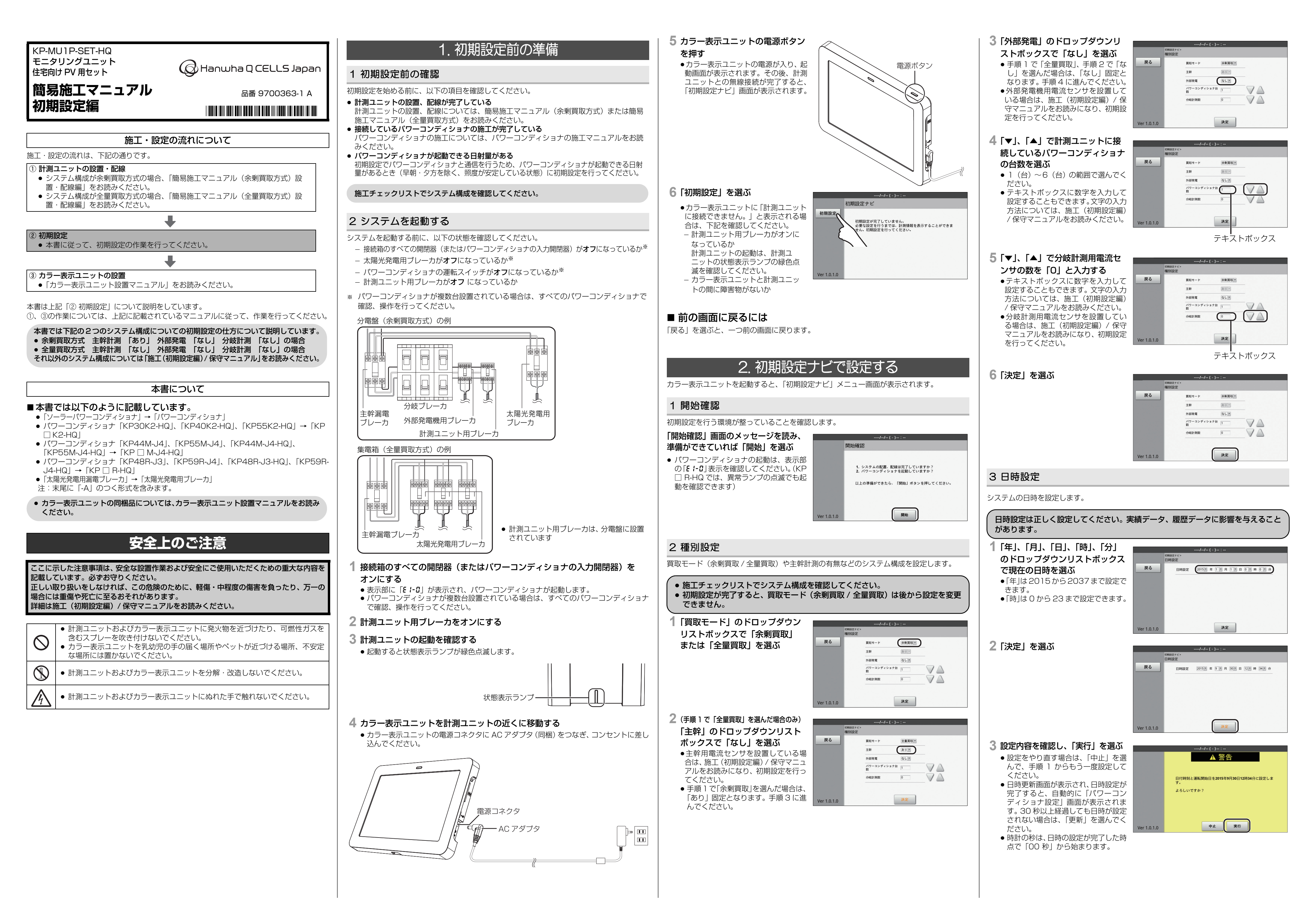

### 4 パワーコンディショナ設定

使用するパワーコンディショナを登録します。(最大6台まで)

#### 1 「検索」を選ぶ

- 計測ユニットが、接続されているパ ワーコンディショナを自動で検索しま す。検索中は、画面中央に 「LOADING」が表示されます。
- ーコンディショナ設定 戻る 機器No. ユニット No. 登録状態 製造番号 異常内容 01 未使用 💌 検索 決定
- 2 下記の内容を確認し、「決定」を 選ぶ
- 各パワーコンディショナのユニット No. が表示され、登録状態が「使用」 になっている。
- ●計測ユニットに接続されているパ ワーコンディショナの製造番号が、製 造番号欄に表示されている。

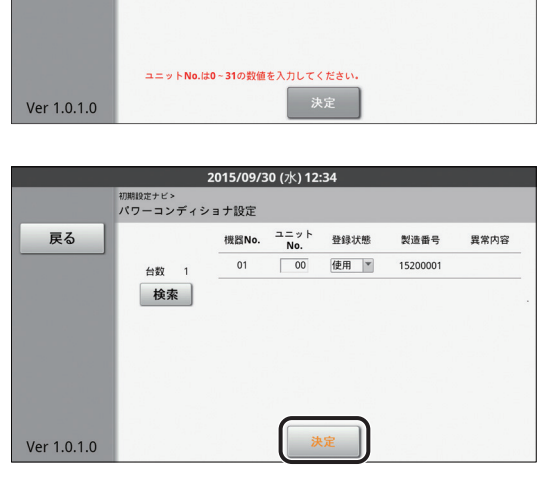

ディショナ設定

台数 3 検索

機器No. ユニット No. 登録状態 製造番号 異常内容

通信エラー

01 00 使用 15200001

02 01 使用 \*

03 未使用 \*

検出したパワーコンディショナの台数が異なっています。
 設定台数の変更、またはパワーコンディショナの接続をご確認

決定

- 異常内容欄に「通信エラー」と表示さ パワーコンディショナの台数 れ、背景が黄色になっているパワーコ ンディショナは、ユニット No. が重 複している可能性があります。<br />
  各パ ワーコンディショナのユニット No. 設定を確認した後、手順1からもう 一度設定してください。
- パワーコンディショナのユニット No. 設定については、パワーコンディ ショナの施工マニュアルをお読みく ださい。
- ●「検出したパワーコンディショナの台 数が異なっています。」と表示される
- 場合は、下記を確認した後、手順1からもう一度設定してください。
- パワーコンディショナの台数の設定が正しいか 台数が間違っている場合は、「種別設定」(⇔表面)に戻り、正しい台数を入力して ください。
- 計測ユニットの配線が正しいか
- (⇔施工マニュアル(設置・配線編) [計測ユニットの設置/配線])
- パワーコンディショナの配線・設定が正しいか (⇔施工マニュアル(設置・配線編))

戻る

- パワーコンディショナが起動しているか (⇔ 表面)

## 5 系統状態確認

電圧検知用ケーブルの配線に誤りがないことを確認します。

- 1 「系統電圧の状態」が「正常」に
- なっていることを確認する
- ●「過電圧」または「不足電圧」と表示 される場合は、電圧検知用ケーブルの 配線を確認してください。(⇔ 簡易施 エマニュアル(余剰買取方式)設置 配線編または簡易施工マニュアル (全 量買取方式)設置・配線編「計測ユ ニットの設置 / 配線」)
- 2「決定」を選ぶ

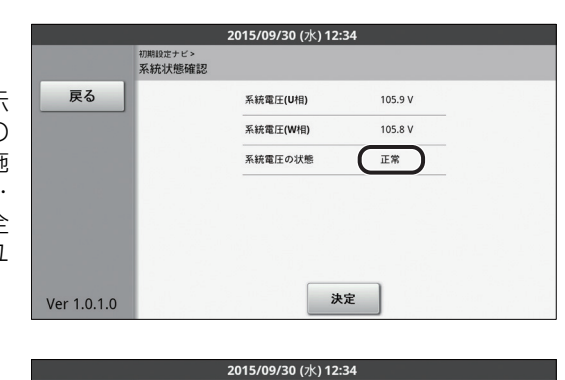

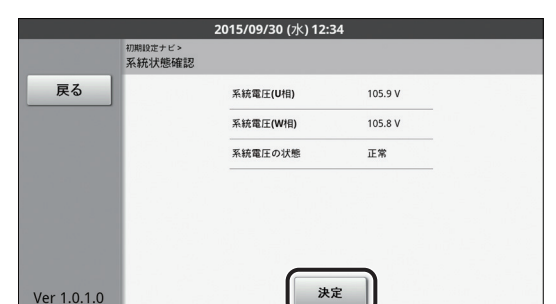

# 6 主幹電流センサ(余剰買取のときのみ)

電力の計測状態により、主幹用電流センサの設置方向を確認します。

### ■ 準備

- 主幹用電流センサの方向の確認を開始する前に U 相側、W 相側のコンセントにそれぞれ 150W 以上の電化製品(掃除機、ドライヤーなど)を接続し、運転させてください。 150W 以上の消費電力の機器を用意できていない場合は、この画面で方向確認ができませ んので主幹用電流センサの設置状態を目視で確認し、「決定」を選んでください。警告画面 が表示されるので「実行」を選んだ後、「初期設定確認」に進んでください。
- 1「太陽光発電」が「OW」になっ ていることを確認する ● 「OW」 になっていない場合は、パワー
- コンディショナの運転スイッチを オフにして運転を停止してください。

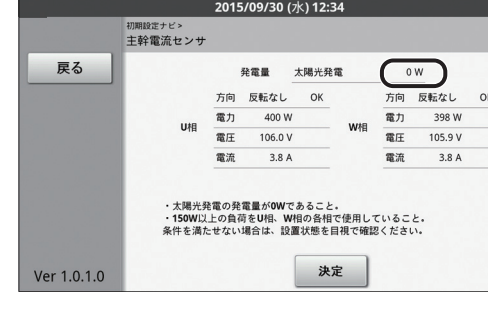

- **2** 「U相」、「W相」 それぞれの 「方向」、「電力」の項目を確認する
- 2015/09/30 (水) 12:34 主幹電流センサ 戻る 発電量 太陽光発電 方向 反転なし ( 電力 398 W 
   方向
   反転なし
   OK

   電力
   400 W
   000 W
   電流 ・150W以上の負荷をU相、W相の各相で使用していること。 条件を満たせない場合は、設置状態を目視で確認ください。 決定
- ●「方向」:「反転なし OK」と表示されていることを確認してください。「反転なし NG」 と表示される場合は、主幹用電流センサの設置方向が間違っています。設置方 向を確認してください。設置方向を確認してください。

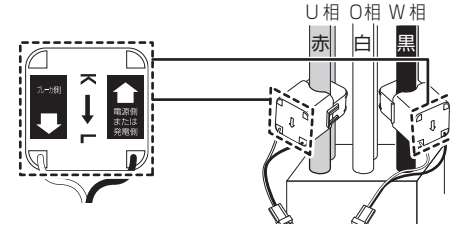

●「電力」: 黒字で 150W 以上の値が表示されていることを確認してください。 赤字で 150W 未満の値が表示されている場合は、U 相側、W 相側のコンセン トに電化製品を追加してください。

Ver 1.0.1.0

### 3「決定」を選ぶ

●<br />
警告画面が表示される場合は、「中止」 を選んで、手順2の表示内容を再度確 認してください。

| 20 |                                           | 発電量           |                  | 太陽光発電 |       | 0 W  |         |
|----|-------------------------------------------|---------------|------------------|-------|-------|------|---------|
|    |                                           | 方向            | 反転なし             | ОК    |       | 方向   | 反転なし    |
|    | Util                                      | 電力 400 W      |                  |       |       | 電力   | 398 W   |
|    |                                           | 電圧            | 106.0 \          | /     | VV1H  | 電圧   | 105.9 V |
|    |                                           | 電流            | 3.8 A            | 4     |       | 電流   | 3.8 A   |
|    | <ul> <li>太陽光列</li> <li>150W(1)</li> </ul> | 港電の発<br>し上の負得 | 電量が0Wで<br>時をU相、W | であること | で使用して | こいるこ | ٤.      |

2015/09/30 (水) 12:34

### 7 初期設定確認

初期設定の設定内容を確認します。

1 日時が正しく設定されていること を確認する

2「システム」を選び、初期設定

内容を確認する

●初期設定で設定された日時が運転開 始日として登録されます。ここで日時 を間違えて登録すると、日時設定と運 転開始日の変更が必要です。(⇒施工 (初期設定編) / 保守マニュアル)

日時 5/09/30 (水) 12:3 システム パワー 分岐計測 MA15299999 電圧 U相 106.0 V W相 105.9 V 戻る 製造番号 ソフトウェアバージョン 1.0.1.0 系統電流 U相 0.2 A W相 0.6 / 買取モード 余剰買取 外部電流 U相 3.8 A W相 3.8 A サーバ接続 なし 外部発電 あり 分岐計測数 パワーコンディショナ 台数 1 決定 Ver 1.0.1.0 初期設定確認 戻る 製造番号 MA15299999

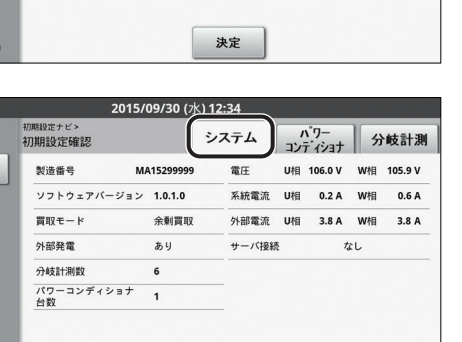

決定

を選ぶ

移動する

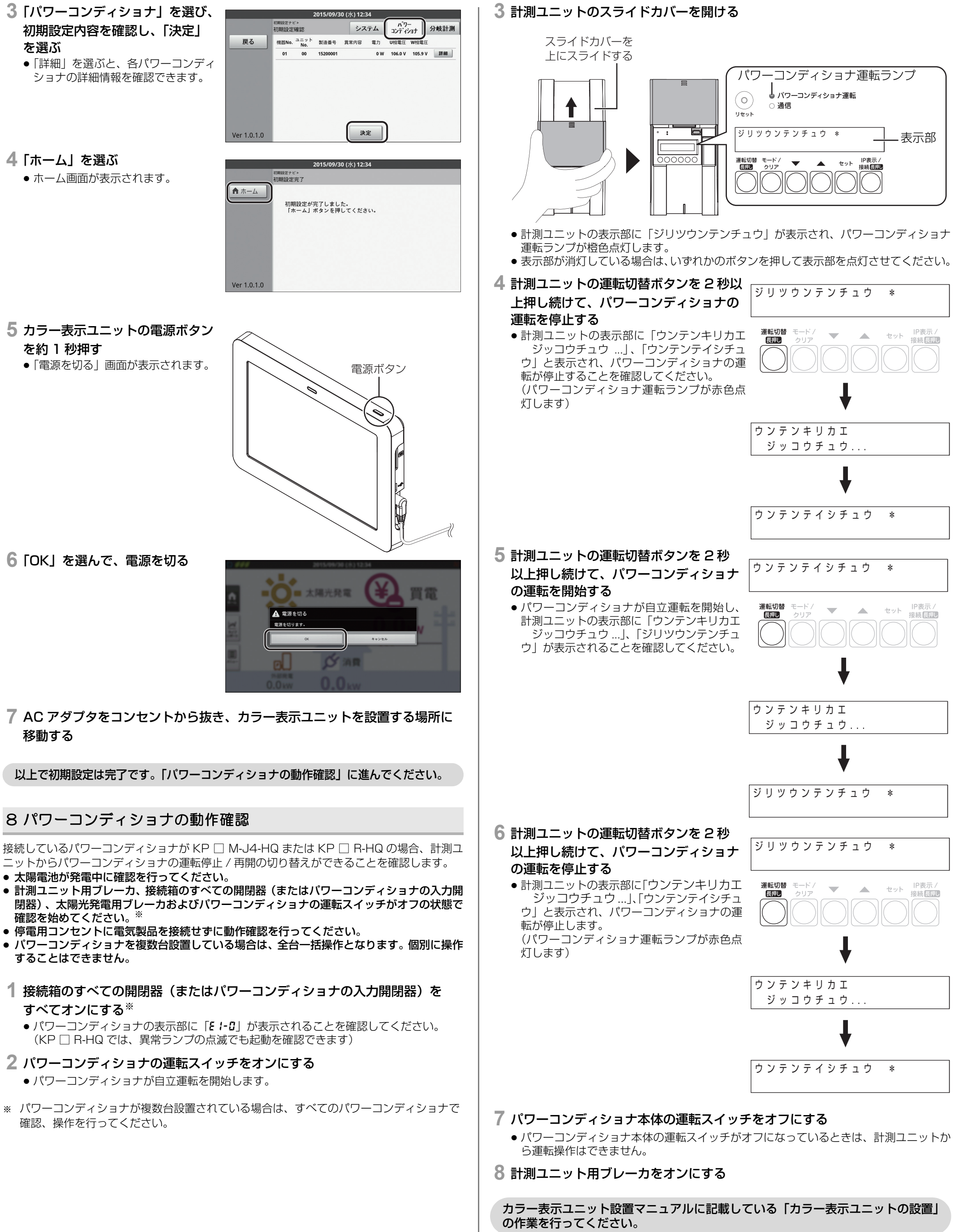